# **Classical Scores Library**

### Classical Scores Library とは?

Classical Scores Library は、教育・研究上重要なクラシック楽曲の楽譜と手稿楽譜 15,000 点以上を提供する サービスです。15 世紀から現代までのオーケストラ、室内楽、独奏曲、オペラ、合唱、声楽など各種楽譜を収録 しています。キーワード検索や一覧リストからのブラウズにより、簡単に楽曲が見つけられるようにデザイン されています。楽譜は全ページ印刷可能です。

# ●楽譜を探す

次の2つの方法が用意されています。

### ①ブラウズ(Browse)-項目別の一覧リストから楽曲を探します。

人名(All people)、作曲家 (Composers)、ジャンル (Genre)、楽器 (Instruments)、楽曲・作品名(Scores)、時代 (Time Periods)、 楽譜の種類 (Score Type) 別に、アルファベット順やカテゴリー別の一覧リストが用意されています。

- 1. 画面左側「Browse」「Score Type」「Genre」のリストから一覧を表示させたい項目をクリックします。
- 2. 画面上部から希望のアルファベットをクリック。または、希望のカテゴリーをクリックします。
- 3. 一覧画面上部 Refine your search:でさらに結果を絞り込めます。各項目のプルダウンメニューに該当する内容 と件数が表示されますので、希望のものを選択します。

### ②検索(Search)-思いついたキーワードから楽曲を探します。

- 検索語入力欄にキーワードを入力します。キーワード(Keyword)、タイトル(Title)、作品名/番号(Work/ Opus No.)、 作曲家(Composer)、ジャンル(Genre)、楽器(Instrument)、時代(Time Period)、調(Key)、楽譜の種類(Score Type) が用意されています。Show Additional Details をクリックすると、更に細かな指定ができます。検索語入力欄は 画面右上にも常に表示されています。
- 2. キーワード入力後に「Search」ボタンをクリックします。

### <Home 画面>

| Music                                                                                                    | 検索<br>Classical Sc                                                                                                    | ores Library                                                                           | AT ?                                                                 | 検索                                                                                                    |              |
|----------------------------------------------------------------------------------------------------|----------------------------------------------------------------------------------------------------|----------------------------------------------------------------------------------------|----------------------------------------------------------------------|----------------------------------------------------------------------------------------------------|--------------|
| Hone Browse Sea                                                                                                    | ich Paylists what's new He                                                                                                    | sh                                                                                     | Search:                                                              |                                                                                                    | 60           |
| ブラウズ <sup>quirer</sup><br>BROWSE                                                                                       | Welcome to Class                                                                                                    | ical Scores Library                                                                    |                                                                      | Sign in to save playl                                                                                                    | lists        |
| All People<br>* Composers<br>Genres                                                                                    | Classical Scores Library will com<br>of more than 15,000 scores. This<br>the Music Online interface. More                                                                            | tain 400,000 pages of the most impor<br>release includes <b>13,956</b> scores and<br>» | tant classical scores and manusc<br>292,823 pages. You can also acco | ripts, allowing for the study and ana<br>ass Classical Scores Library throug                                                                                                    | alysis<br>gh |
| Instruments                                                                                                    | FEATURED                                                                                                    |                                                                                        |                                                                      | browse all tit                                                                                                    | tles »       |
| Scores     Time Periods     SCORE TYPE     Miniature Score     Full Score     Piano Score     Fragment     Vocal Score | NICHOLAS MAW<br>Sophie's Choice<br>ware the ware ware<br>ware and the ware<br>ware and the ware<br>ware and the ware<br>ware and the ware of the ware<br>Sophie's Choice by Nicholas | WI LAW LOTINGS LIST                                                                    | THOMAS ADES                                                          | EVICE PARTY AND A CONTRACT OF A CONTRACT OF A CONTRAC | ) by         |
| Chamber                                                                                                    | Waw                                                                                                    | Browse Compose                                                                         | 'S                                                                   | Sign in to save pla                                                                                                    |              |
| Contempo <mark>rary Dance Folk Instrumental Opera + Operetta</mark>                                                    | Copyright © 200                                                                                                    | Limit to composer name:                                                                | Search Clear                                                         |                                                                                                    |              |
| <ul> <li>Sacred</li> </ul>                                                                                             |                                                                                                    | Peeb Cod Philips Encount (4)                                                           | rson ↓ <u>Occu</u>                                                   | pation V Results                                                                                                    |              |
| <ul> <li>Stage + Screen</li> </ul>                                                                                     |                                                                                                    | Bach, Johann Christian (1735-                                                          | 1782) Composer                                                       | 4 <u>0</u><br>Z                                                                                                    |              |
|                                                                                                    |                                                                                                    | Bach, Johann Ernst (1722-177                                                           | 71 Composer                                                          | 20                                                                                                    |              |
|                                                                                                    |                                                                                                    | Bach, Johann Michael (1648-1                                                           | 594) Composer                                                        | 5                                                                                                    |              |
|                                                                                                    |                                                                                                    | Bach, Johann Sebastian (1685                                                           | -1750) Composer                                                      | <u>2714</u>                                                                                                    |              |
|                                                                                                    |                                                                                                    | Bach, Wilhelm Friedemann (17                                                           | <u>10-1784)</u> Composer                                             | 4                                                                                                    |              |
|                                                                                                    |                                                                                                    | Baermann, Carl (1810-1885)                                                             | Composer                                                             | 2                                                                                                    |              |

Bakfark, Valentin (1526-1576)

Composer

ブラウズ・検索後、楽曲の一覧が表示されます。作品名をクリックすると詳細が表示されます。 楽譜をダイレクトに表示するには 🤜 をクリックします。

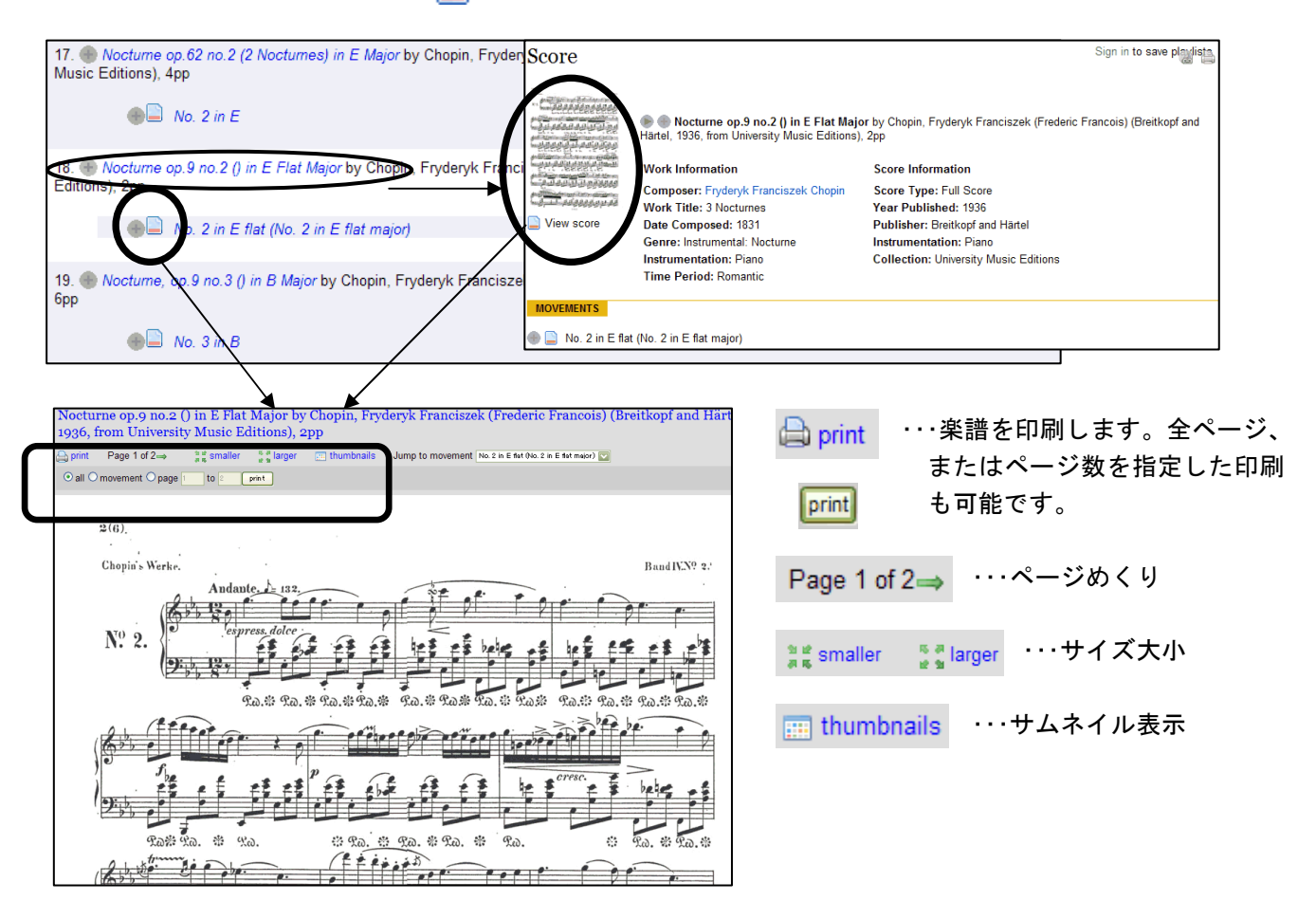

## ●プレイリストの登録 "Playlists"

必要な楽譜をプレイリストとして登録できます。好きな曲を、好きな順序で組み合わせたグループとしてまと めて登録できます。グループは複数登録できます。

### ◆ユーザ登録◆

まずはじめに、ユーザ登録を行います。

画面上部の「Sign in」をクリック。次に「Register」をクリック。User Name、E-mail アドレス、役職、機関名、パス ワード(6 文字以上)を入力します。「Register」ボタンをクリックすると登録が完了し、Classical Scores Library のペー ジに戻ります。(プロフィール情報は特に入力する必要ございません。)

### ◆ログイン◆

次回からは、画面右上の「Sign in」をクリックします。Email アドレスとパスワードを入力し、「Login」ボタンを クリックします。Playlist の一覧を表示させる場合は、画面上部のメニューバーの「Playlists」をクリックします。

### ◆曲の登録(Playlists の作成)◆

### ◆ログアウト◆

Classical Scores Library を終了する際は、必ず"My Playlists"を Sign off してください 画面上部ログイン名の横に Sign off のリンクがあります。(\*Classical Scores Library 自体にログアウトボタンはありません)